# FAC Console® 4.1

## Upgrade / Installation / Configuration

This guide will walk you through uninstalling your current version of FAC Console<sup>®</sup>, and installing the new version. If you only need to install the new version without uninstalling a previous version, skip to section 3.

## Section 1: Gather configuration information and settings

#### Step 1: Transmission Service Account

- 1) Click start menu and type 'run'
- 2) In the run command box type 'services.msc' and click 'OK'

| 🖅 Run         | ×                                                                                                    |
|---------------|----------------------------------------------------------------------------------------------------|
|               | Type the name of a program, folder, document, or Internet resource, and Windows will open it for you. |
| <u>O</u> pen: | services.msc 🗸 🗸 🗸                                                                                    |
| _             | OK Cancel <u>B</u> rowse                                                                              |

3) Locate the 'Transmission Service' and make note of the account it uses to run

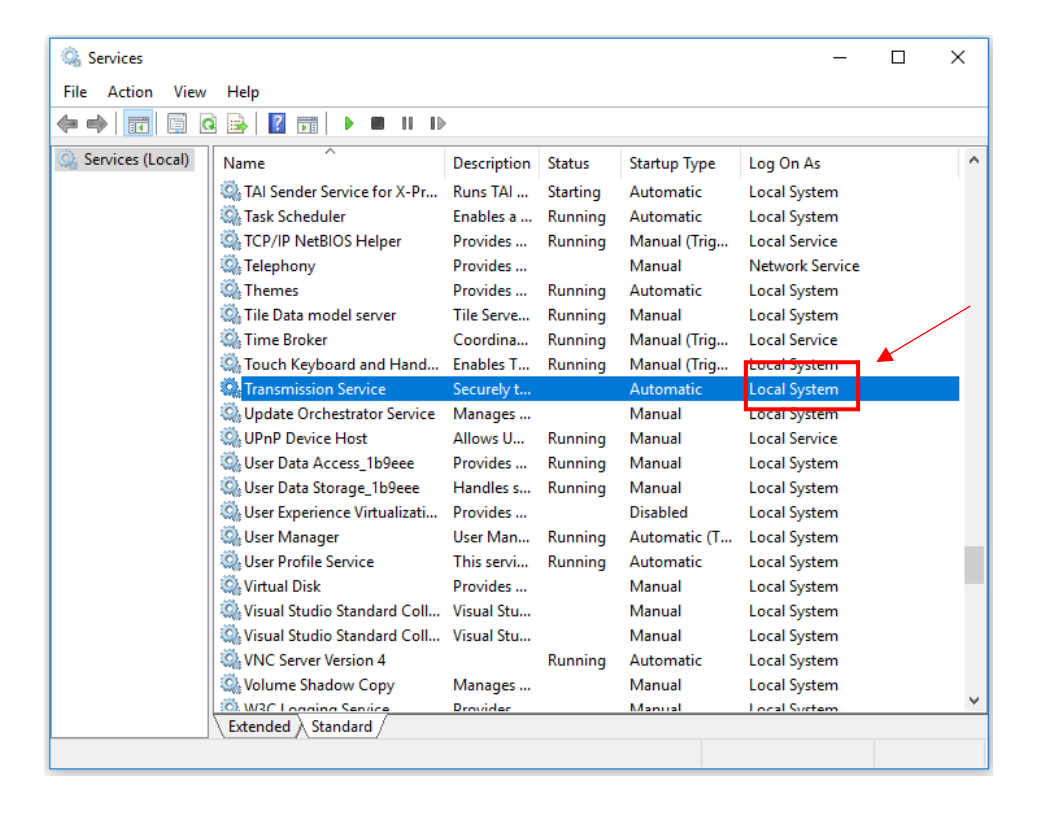

#### Step 2: Configuration Files - Database Connection String

- 1) Click start menu and type 'run'
- 2) In the run command box type 'explorer and click 'OK'

| 💷 Run         | ×                                                                                                    |
|---------------|----------------------------------------------------------------------------------------------------|
|               | Type the name of a program, folder, document, or Internet resource, and Windows will open it for you. |
| <u>O</u> pen: | explorer 🗸 🗸 🗸                                                                                        |
|               | OK Cancel <u>B</u> rowse                                                                              |

- 3) In the address bar type 'C:\Program Files (x86)\RGA Reinsurance Company\FAC Console' and click 'Enter'
- 4) Find the .exe 'TransmissionServiceCU.exe', right click on it and choose 'Open'

| 📕   🛃 📑 ∓           | ,                                                                                                    | Application Tools                                                                                                    | FAC Console                                   |                                                                      | -                                                                                                    |                                                                | ×                                                                                                    |
|---------------------|----------------------------------------------------------------------------------------------------|----------------------------------------------------------------------------------------------------|-----------------------------------------------|----------------------------------------------------------------------|----------------------------------------------------------------------------------------------------|----------------------------------------------------------------|----------------------------------------------------------------------------------------------------|
| File Home           | Share View                                                                                                    | Manage                                                                                                    |                                               |                                                                      |                                                                                                    |                                                                | ~ <b>?</b>                                                                                                    |
| ← → ~ ↑ 📘           | C:\Program Files (x8                                                                                                    | 6)\RGA Reinsuran                                                                                                    | ce Company\FAC Console                        | √ Ö                                                                  | Search F                                                                                                    | AC Co                                                          | n 🔎                                                                                                    |
|                     | Name<br>RGA.Ciyptos<br>RGA.Cor<br>RGA.FACCor<br>RGA.FACCor<br>RGA.FACCor<br>RGA.Cogging<br>RGA.Transm<br>SecureBlackl<br>SecureBlackl<br>SecureBlackl<br>SecureBlackl<br>Transmission<br>Transmission<br>Transmission<br>Transmission | grapny.un<br>nsole.BLL.dll<br>nsole.Transmission<br>nsole.Windows.Co<br>g.dll<br>issionService.BLL.d<br>box.PGP.dll<br>box.PGP.dll<br>box.PGP.dll<br>nService.exe<br>nService.exe<br>nService.log<br>oService.log.old | Service.CustomProcessModule.dll<br>ntrols.dll | Date<br>10/1<br>10/1<br>10/1<br>10/1<br>10/1<br>10/1<br>1/15<br>1/15 | e modified<br>(720183.10<br>6/20183.10<br>6/20183.10<br>6/20183.10<br>6/20183.10<br>6/20183.10<br>6/20183.10<br>(201810:02<br>(201810:02<br>(201810:02<br>(20183:10<br>6/20183.10<br>(20183:10<br>(20183:10<br>(20183:10)<br>(201893.10)<br>(201893.10)<br>(201893.10)<br>(201893.10)<br>(201893.10)<br>(201893.10)<br>(201893.10)<br>(201893.10)<br>(201893.10)<br>(201893.10)<br>(201893.10)<br>(201893.10)<br>(201893.10)<br>(201893.10)<br>(201893.10)<br>(201893.10)<br>(201893.10)<br>(201893.10)<br>(201893.10)<br>(20183.10)<br>(20183.10)<br>(20183 | РМ<br>РМ<br>РМ<br>РМ<br>РМ<br>РМ<br>АМ<br>АМ<br>РМ<br>РМ<br>РМ | Type<br>Applic<br>Applic<br>Applic<br>Applic<br>Applic<br>Applic<br>Applic<br>Applic<br>Applic<br>Applic<br>CONF<br>Text D<br>OLD F |
|                     | <                                                                                                    | iserviceo.exe                                                                                                    |                                               | 10/1                                                                 | 0/2010 3.10                                                                                                    |                                                                | > >                                                                                                    |
| 56 items 1 item sel | ected 384 KB                                                                                                    |                                                                                                    |                                               |                                                                      |                                                                                                    |                                                                |                                                                                                    |

5) When the Configuration Utility loads click the 'Load' button and select 'FACConsole.exe.config' and click 'Open'

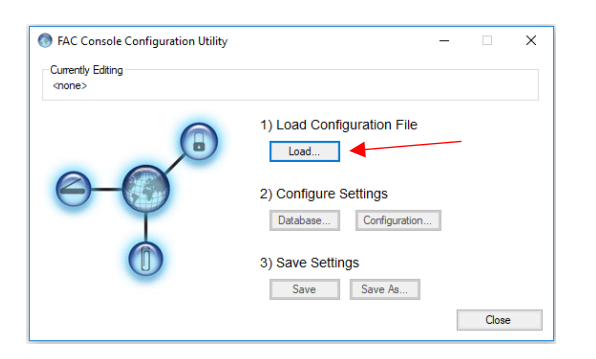

| 🔕 Open                                                           |                                     |                    |                    | ×      |
|------------------------------------------------------------------|-------------------------------------|--------------------|--------------------|--------|
| $\leftarrow$ $\rightarrow$ $\checkmark$ $\uparrow$ $\bullet$ RGA | Reinsurance Company > FAC Console > | 5 V                | Search FAC Console | Q      |
| Organize 👻 New folder                                            |                                     |                    |                    |        |
|                                                                  | Name                                | Date modified      | Туре               | Size   |
| Y QUICK access                                                   | BACKUP                              | 6/29/2017 9:45 AM  | File folder        |        |
| 💻 This PC                                                        | Database                            | 10/16/2018 3:12 PM | File folder        |        |
| A Network                                                        |                                     | 10/16/2018 3:12 PM | File folder        |        |
| - Metholik                                                       | ImageViewer                         | 10/16/2018 3:12 PM | File folder        |        |
|                                                                  | Reports                             | 10/16/2018 3:12 PM | File folder        |        |
|                                                                  | - Temp                              | 9/4/2018 11:43 AM  | File folder        |        |
|                                                                  | Templates                           | 10/16/2018 3:12 PM | File folder        |        |
|                                                                  | FACConsole.exe.config               | 10/16/2018 3:13 PM | CONFIG File        |        |
|                                                                  | TransmissionService.exe.config      | 10/16/2018 3:14 PM | CONFIG File        |        |
| <                                                                |                                     |                    |                    | >      |
| File nam                                                         | e: FACConsole.exe.config            | ~                  | (*.config)         | $\sim$ |
|                                                                  |                                     |                    | Open C             | ancel  |

6) When back at the Configuration utility, click 'Database'

| Currently Editing<br>C:\Program Files (x86)\RGA Reinsurance Company\FAC Console\FACConsole.exe.config<br>1) Load Configuration File<br>Load | FAC Console Configuration Utility                           | _                                                                                                    |       | × |
|----------------------------------------------------------------------------------------------------|-------------------------------------------------------------|----------------------------------------------------------------------------------------------------|-------|---|
| 1) Load Configuration File                                                                                                    | Currently Editing<br>C:\Program Files (x86)\RGA Reinsurance | Company\FAC Console\FACConsole.exe.config                                                                                                    |       |   |
| 2) Configure Settings<br>Database Configuration 3) Save Settings Save Save As Close                                                         |                                                             | <ol> <li>Load Configuration File         <ul> <li>Load</li> <li>Configure Settings</li> <li>Database</li> <li>Configuration</li> <li>Save Settings</li> <li>Save Save As</li> </ul> </li> </ol> | Close |   |

7) On the Database Settings screen, make note of the selected 'Provider' and Copy the Connection string

| Database Settings            |   |
|------------------------------|---|
| Provider SqlServer           |   |
| Connection String:           |   |
| Database String Will Be Here | + |
| Test Connection              |   |
| Ok Cancel                    |   |

You should now be ready to uninstall your current version of FAC Console<sup>®</sup>. See section 2 for instructions.

#### Step 1: Uninstall older version

- 1) Click start menu and type 'run'
- 2) In the run command box type 'control panel' and click 'OK'

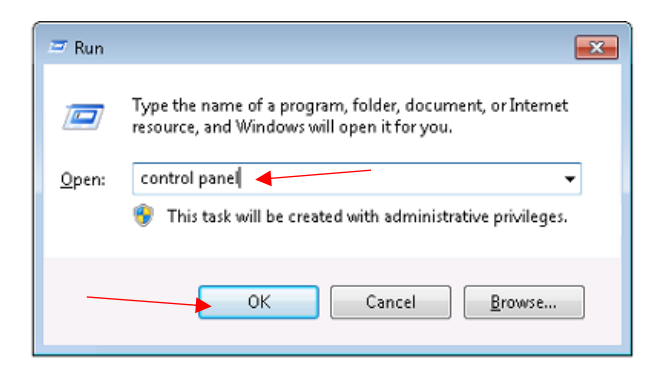

3) In the control panel window, click 'Programs and Features'

| 🕖 🖓 🕨 Control Panel 🕨 All         | Control Panel Items 🕨      | • 4                                       | 🕈 Search Control Panel 🔎          |
|-----------------------------------|----------------------------|-------------------------------------------|-----------------------------------|
| Adjust your computer's setting    | gs                         |                                           | View by: Small icons 🔻            |
| 🏲 Action Center                   | administrative Tools       | 📷 AutoPlay                                | Backup and Restore                |
| Real BitLocker Encryption Options | Color Management           | 🛼 Configuration Manager                   | Credential Manager                |
| Pate and Time                     | 👦 Default Programs         | 🚔 Device Manager                          | R Devices and Printers            |
| 🦉 Display                         | Sease of Access Center     | <ul> <li>Flash Player (32-bit)</li> </ul> | Folder Options                    |
| A Fonts                           | Getting Started            | 🚑 Indexing Options                        | 💮 Internet Options                |
| 📓 Java (32-bit)                   | C Keyboard                 | Elecation and Other Sensors               | () Mail (32-bit)                  |
| I Mouse                           | Network and Sharing Center | I Notification Area Icons                 | Performance Information and Tools |
| Personalization                   | 🔚 Phone and Modem          | Power Options                             | Programs and Features             |
| Recovery                          | 🥩 Region and Language      | 🐻 RemoteApp and Desktop Connections       | 💐 Sound                           |
| Speech Recognition                | Sync Center                | 🕎 System                                  | Taskbar and Start Menu            |
| Troubleshooting                   | & User Accounts            | 📑 Windows CardSpace                       | iiii Windows Defender             |
| A Minday Firmal                   | Windows Undate             |                                           |                                   |

4) On the Uninstall screen, find 'FAC Console', right click and select 'Uninstall'

| 🕒 🔍 🔻 🖪 🕨 Control Panel                      | <ul> <li>All Control Panel Items          <ul> <li>Programs and Feat</li> </ul> </li> </ul> | ures                       |                                                    |                         | - + Search   | Programs and | Features       | Q |
|----------------------------------------------|---------------------------------------------------------------------------------------------|----------------------------|----------------------------------------------------|-------------------------|--------------|--------------|----------------|---|
| Control Panel Home<br>View installed updates | Uninstall or change a program<br>To uninstall a program, select it from the                 | list and then o            | lick Uninst                                        | all, Change, or Repair. |              |              |                |   |
| Turn Windows features on or<br>off           | Organize z Uninstall Change Penai                                                           |                            |                                                    |                         |              |              | 8              | 9 |
| Install a program from the                   | organize + Oninstali Change Repai                                                           |                            |                                                    |                         |              |              | 8 *            | 9 |
| network                                      | Name                                                                                        |                            | Publisher                                          |                         | Installed On | Size         | Version        | 1 |
|                                              | Adobe Flash Player 29 PPAPI                                                                 |                            | Adobe Sys                                          | tems Incorporated       | 9/19/2018    | 19.8 MB      | 29.0.0.140     |   |
|                                              | Adobe Reader XI (11.0.11)                                                                   | Adobe Systems Incorporated |                                                    | 4/1/2016                | 311 MB       | 11.0.11      |                |   |
|                                              | Adobe Shockwave Player 12.3                                                                 |                            | Adobe Systems, Inc                                 |                         | 9/19/2018    | 52.3 MB      | 12.3.2.202     |   |
|                                              |                                                                                             |                            | dit Cisco ViewMail for Outlook Cisco Systems, Inc. |                         | 4/13/2017    | 12.4 MB      | 11.5.1002      |   |
|                                              | Cylance PROTECT                                                                             |                            | Cylance, I                                         | nc.                     | 9/11/2017    | 380 MB       | 2.0.1480.24    | L |
|                                              | AC Console                                                                                  |                            | RGA Raine                                          | urance Company          | 10/23/2018   | 22.6 MB      | 4.0            |   |
|                                              | Coogle Chrome                                                                               | Uninstal                   |                                                    |                         | 9/19/2018    | 47.6 MB      | 64.0.3282.119  |   |
|                                              | Java(TM) 6 Update 24                                                                        | Change                     |                                                    |                         | 3/28/2011    | 96.9 MB      | 6.0.240        |   |
|                                              | MDOP MBAM                                                                                   | Renair                     |                                                    | Corporation             | 7/24/2012    | 2.72 MB      | 1.0.2010.1     |   |
|                                              | Microsoft .NET Framework 4.5.2                                                              |                            | Microsoft                                          | Corporation             | 11/11/2017   | 38.8 MB      | 4.5.51209      |   |
|                                              | S Microsoft Office 2003 Web Components                                                      |                            | Microsoft                                          | Corporation             | 7/5/2017     | 174 MB       | 12.0.6213.1000 |   |
|                                              | Microsoft Office Professional Plus 2013                                                     |                            | Microsoft                                          | Corporation             | 8/1/2016     |              | 15.0.4569.1506 |   |
|                                              | Wicrosoft Silverlight                                                                       |                            | Microsoft                                          | Corporation             | 7/5/2017     | 348 MB       | 5.1.50907.0    |   |
|                                              |                                                                                             |                            |                                                    |                         |              |              |                | 1 |

Once the uninstall completes, you are ready to install the new version of FAC Console®

#### Step 1: Download and install new version

1) Download and save new FAC Console® MSI from <a href="https://console.rgare.com/download/">https://console.rgare.com/download/</a>

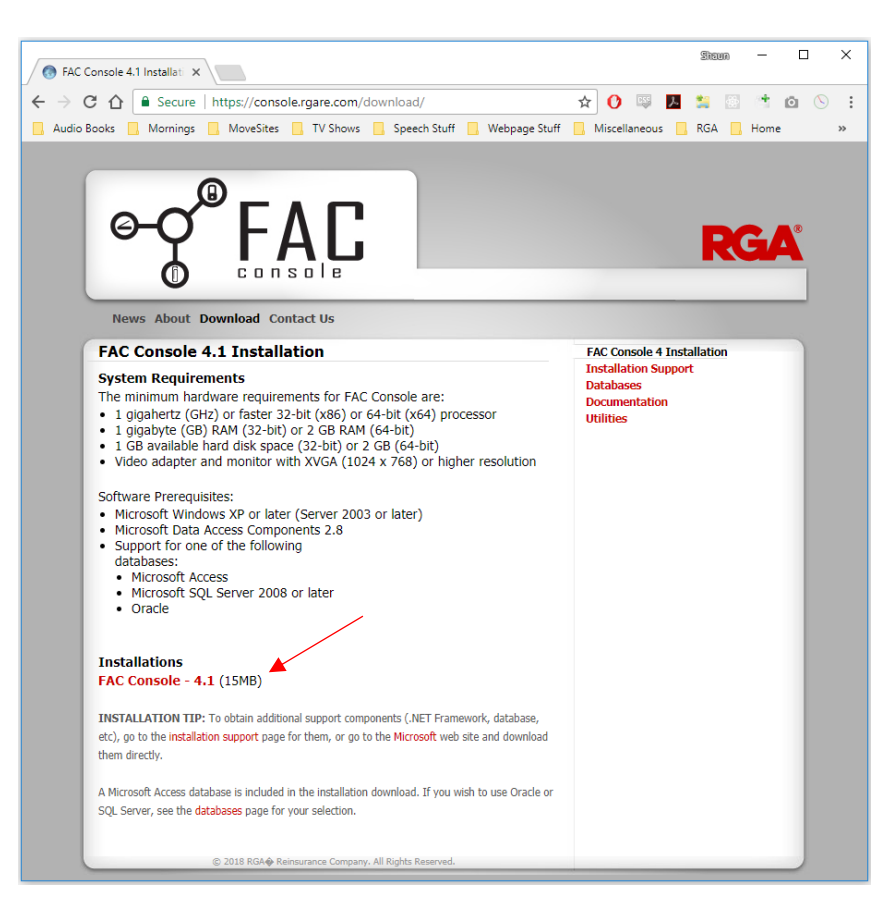

2) Open the location you downloaded the file to. Right click on the 'FAC Console 4.1.msi' and click 'install'

| -                                       |              | Application Tools | Downloads                  |                   | – 🗆 ×            |
|-----------------------------------------|--------------|-------------------|----------------------------|-------------------|------------------|
| File Home Si                            | hare View    | Manage            |                            |                   | ~ 🧧              |
| $\leftarrow \rightarrow \land \uparrow$ | Downloads    |                   |                            | ~ Ū               | Search Downloa 🔎 |
| - Ouisk assess                          | Name         | ^                 | Date modified              | Туре              | Size             |
| Quick access                            | 🛃 FAC Conso  | ole 4.1.0.msi     | 10/17/2018 2-25 DM         | Windows Installer | 15,704 KB        |
| 💻 This PC                               |              |                   | nstall                     |                   |                  |
| A Network                               | $\backslash$ |                   | Repair                     |                   |                  |
|                                         |              |                   | Uninstall                  |                   |                  |
| Downloads                               |              |                   | Edit with Orca             |                   |                  |
|                                         |              | × •               | Open with Code             |                   |                  |
|                                         |              |                   | Troubleshoot compatibility |                   |                  |
|                                         |              |                   | 7-Zip                      | >                 |                  |
|                                         |              |                   | CRC SHA                    | >                 |                  |
|                                         |              | <b>2</b>          | Edit with Notepad++        |                   |                  |
|                                         |              | E S               | Share                      |                   |                  |
|                                         |              |                   | Open with                  |                   |                  |
|                                         |              |                   | Give access to             | >                 |                  |
|                                         |              |                   | Restore previous versions  |                   |                  |
| 1 item 1 item selecte                   | ed 15.3 MB   |                   | Send to                    | >                 |                  |

3) On the install screen click 'Next'

| 🛃 FAC Console Setup |                                                                                                    |
|---------------------|----------------------------------------------------------------------------------------------------|
| 4                   | Welcome to the FAC Console Setup<br>Wizard                                                                                |
|                     | The Setup Wizard will install FAC Console on your computer.<br>Click Next to continue or Cancel to exit the Setup Wizard. |
|                     |                                                                                                    |
|                     |                                                                                                    |
|                     | Back Next Cancel                                                                                                    |

4) Read through the License agreement, then click the box to accept, then click 'Next'

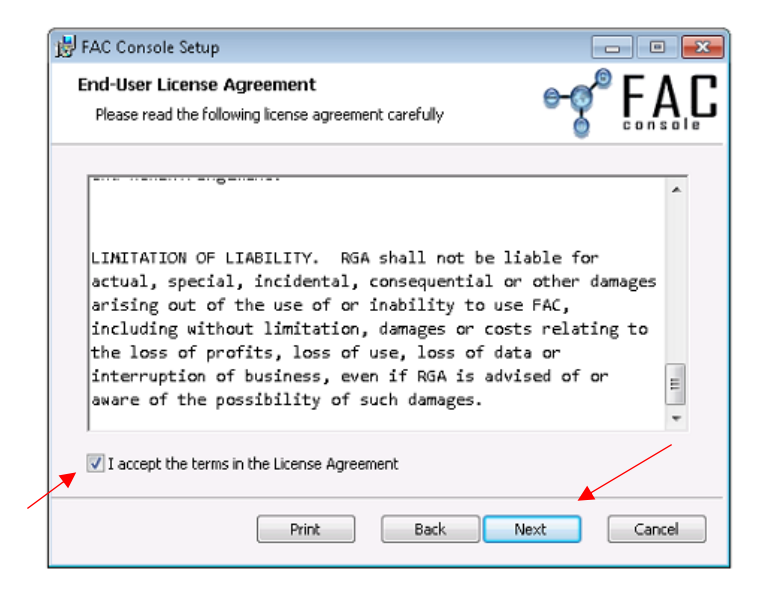

5) Leave the install path as the default value and click 'Next'

| 🙀 FAC Console Setup                                                                                | - • •  |
|----------------------------------------------------------------------------------------------------|--------|
| Destination Folder<br>Click Next to install to the default folder or click Change to choose anothe |        |
| Install FAC Console to:                                                                            |        |
| C:\Program Files (x86)\RGA Reinsurance Company\FAC Console\<br>Change                              |        |
|                                                                                                    | /      |
| Back                                                                                               | Cancel |

6) Click 'Install'

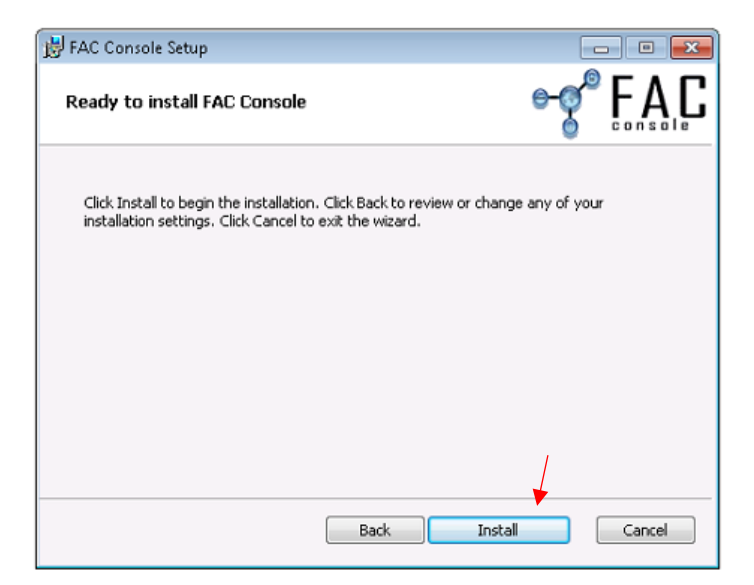

7) Once the install completes, click 'Finish'

| 🛃 FAC Console Setup |                                                   |
|---------------------|---------------------------------------------------|
| 4                   | Completed the FAC Console Setup<br>Wizard         |
|                     | Click the Finish button to exit the Setup Wizard. |
|                     |                                                   |
|                     |                                                   |
|                     |                                                   |
|                     | 1                                                 |
|                     | Back Finish Cancel                                |

FAC Console<sup>®</sup> and the Transmission Service are now installed, and ready to be configured in the next steps.

#### Step 2: Update Configuration Files

- 1) Click start menu and type 'run'
- 2) In the run command box type 'explorer and click 'OK'

| 🖅 Run         | ×                                                                                                    |
|---------------|----------------------------------------------------------------------------------------------------|
|               | Type the name of a program, folder, document, or Internet resource, and Windows will open it for you. |
| <u>O</u> pen: | explorer 🚽 🗸 🗸                                                                                        |
|               | OK Cancel <u>B</u> rowse                                                                              |

- 3) In the address bar type 'C:\Program Files (x86)\RGA Reinsurance Company\FAC Console' and click 'Enter'
- 4) Find the .exe 'TransmissionServiceCU.exe', right click on it and choose 'Open'

| 🔜   🛃 📙 🖛                                                          |                                                                                                    | Application Tools                                                                                                    | FAC Console                                             | /                                                                            | -                                                                                                    |                                                                                                    | ×                                                                                                    |
|--------------------------------------------------------------------|----------------------------------------------------------------------------------------------------|----------------------------------------------------------------------------------------------------|---------------------------------------------------------|------------------------------------------------------------------------------|----------------------------------------------------------------------------------------------------|----------------------------------------------------------------------------------------------------|----------------------------------------------------------------------------------------------------|
| File Home                                                          | Share View                                                                                                    | Manage                                                                                                    |                                                         |                                                                              |                                                                                                    |                                                                                                    | ~ 🕐                                                                                                    |
| ← → ~ ↑ <mark> </mark>                                             | C:\Program Files (;                                                                                                    | (86)\RGA Reinsuran                                                                                                    | ce Company\FAC Console                                  | ~ Ō                                                                          | Search FA                                                                                                    | AC Cor                                                                                                    | n ,P                                                                                                    |
| <ul> <li>Quick access</li> <li>This PC</li> <li>Network</li> </ul> | Name<br>RGA.Coppe<br>RGA.FACC<br>RGA.FACC | ography.on<br>dll<br>onsole.BLL.dll<br>onsole.Transmissior<br>onsole.Windows.Co<br>ng.dll<br>missionService.BLL.<br>kbox.dll<br>kbox.PGP.dll<br>kbox.PGP.dll<br>onService.exe<br>onService.log<br>onService.log<br>onService.log.old | A Service.CustomProcessModule.dll<br>Introls.dll<br>dll | Date<br>10/1<br>10/1<br>10/1<br>10/1<br>10/1<br>10/1<br>10/1<br>1/15<br>1/15 | e modified<br>6/2018 3:10<br>6/2018 3:10<br>6/2018 3:10<br>6/2018 3:10<br>6/2018 3:10<br>6/2018 3:10<br>6/2018 3:10<br>6/2018 10:02<br>6/2018 10:02<br>6/2018 10:02<br>6/2018 3:10<br>6/2018 3:14<br>1/2018 2:04 F<br>6/2018 9:34 A<br>6/2018 3:10 | PM           PM           PM | Type<br>Applic<br>Applic<br>Applic<br>Applic<br>Applic<br>Applic<br>Applic<br>Applic<br>Applic<br>CONF<br>Text D<br>OLD F<br>Applic |
| 56 items 1 item sel                                                | <                                                                                                    |                                                                                                    |                                                         |                                                                              |                                                                                                    |                                                                                                    | >                                                                                                    |
| Jonenis Themsel                                                    | ecteu 304 ND                                                                                                    |                                                                                                    |                                                         |                                                                              |                                                                                                    |                                                                                                    |                                                                                                    |

5) When the Configuration Utility loads click the 'Load' button and select 'FACConsole.exe.config' and click 'Open'

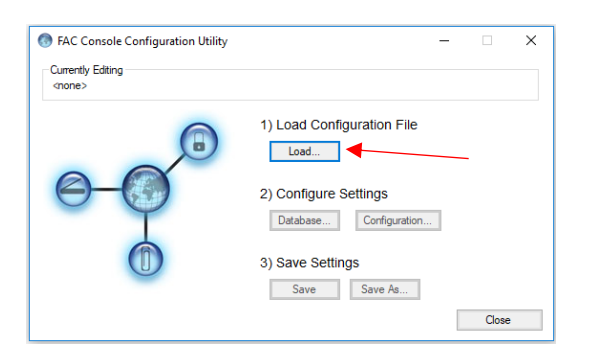

| 🚷 Open                                             |                                   |                    |                    | ×      |
|----------------------------------------------------|-----------------------------------|--------------------|--------------------|--------|
| $\leftarrow \rightarrow \cdot \uparrow$ 🔂 « RGA Re | insurance Company > FAC Console > | ٽ ~                | Search FAC Console | م      |
| Organize 🔻 New folder                              |                                   |                    | □==<br>•== ▼       | □ ?    |
| N Quick accord                                     | lame                              | Date modified      | Туре               | Size   |
|                                                    | BACKUP                            | 6/29/2017 9:45 AM  | File folder        |        |
| 💻 This PC                                          | Database                          | 10/16/2018 3:12 PM | File folder        |        |
| A Network                                          | Documentation                     | 10/16/2018 3:12 PM | File folder        |        |
|                                                    | ImageViewer                       | 10/16/2018 3:12 PM | File folder        |        |
|                                                    | Reports                           | 10/16/2018 3:12 PM | File folder        |        |
|                                                    | Temp                              | 9/4/2018 11:43 AM  | File folder        |        |
|                                                    | Templates                         | 10/16/2018 3:12 PM | File folder        |        |
|                                                    | FACConsole.exe.config             | 10/16/2018 3:13 PM | CONFIG File        |        |
|                                                    | TransmissionService.exe.config    | 10/16/2018 3:14 PM | CONFIG File        |        |
| <                                                  |                                   |                    |                    | >      |
| File name:                                         | FACConsole.exe.config             | ~                  | (*.config)         | $\sim$ |
|                                                    |                                   |                    | Open               | Cancel |

6) When back at the Configuration utility, click 'Database'

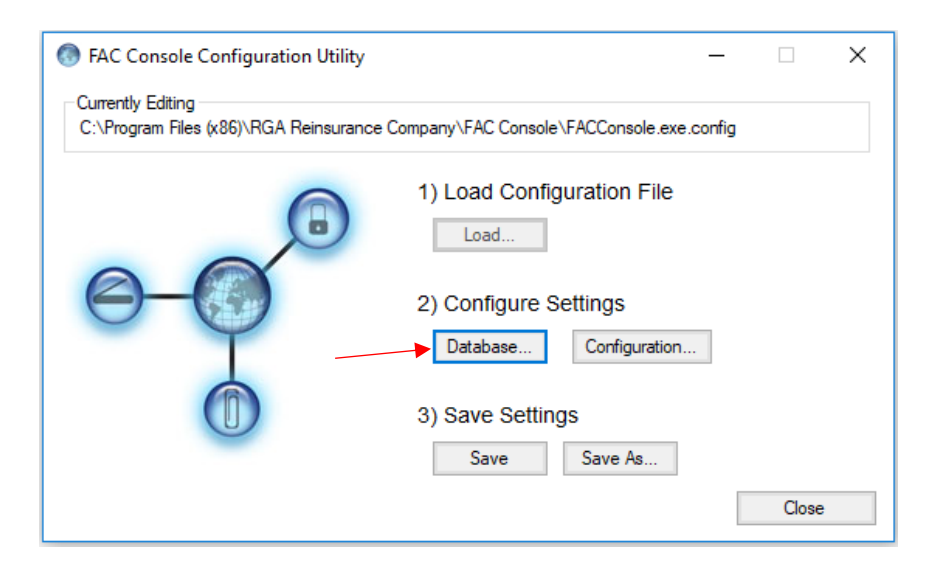

- 7) Choose the Provider you will be using from the drop down (OleDB, SqlServer, or Oracle)
- 8) Type in your database connection string in the 'Connection String' box
- 9) Click 'Test Connection'

This should be the information that was noted in section 1 - step 2.

| Database Settings            |           | ] |
|------------------------------|-----------|---|
| Provider                     |           |   |
| SqlServer 🗸 🗸                |           |   |
| Connection String:           |           |   |
| Database String Will Be Here | •         |   |
| Test Connection              |           |   |
|                              | Ok Cancel |   |

10) You should get a 'Verified' pop up box. Click 'OK', then 'OK'

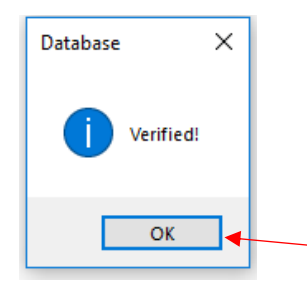

11) Back on the Configuration Utility window, click 'Save'

| 🚯 FAC Console Configuration Utility                          |                                              |
|--------------------------------------------------------------|----------------------------------------------|
| Currently Editing<br>C: VProgram Files (x86)\RGA Reinsurance | Company/FAC Console/FACConsole.exe.config    |
|                                                              | 1) Load Configuration File                   |
| $\Theta - \Theta$                                            | 2) Configure Settings Database Configuration |
|                                                              | 3) Save Settings                             |
|                                                              | Close                                        |

12) Repeat steps 5-11 to configure the TransmissionService.exe.cong (step 5)

Now that the configuration files, and database connection information is correct, you can setup the Transmission Service in step 3.

### Step 3: Update the Transmission Service account

- 1) Click start menu and type 'run'
- 2) In the run command box type 'services.msc' and click 'OK'

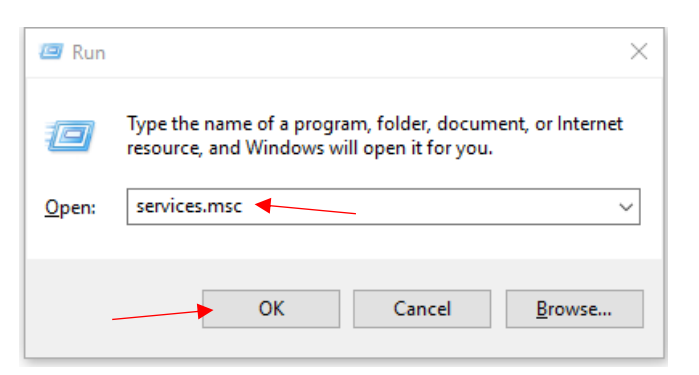

3) Locate the 'Transmission Service', right click and select 'Properties'

| 🔍 Services             |                                     |              |         |              |               | - • • |  |
|------------------------|-------------------------------------|--------------|---------|--------------|---------------|-------|--|
| File Action View Help  |                                     |              |         |              |               |       |  |
| ♦   □ □ 0              | à 🔒 🛛 🖬 🕨 💷 💷                       | Þ            |         |              |               |       |  |
| 🔍 Services (Local)     | Name                                | Description  | Status  | Startup Type | Log On As     | *     |  |
|                        | 🍓 Tablet PC Input Service           | Enables Tab  |         | Manual       | Local Syste   |       |  |
|                        | 🏟 Task Scheduler                    | Enables a us | Started | Automatic    | Local Syste   |       |  |
|                        | 🎑 TCP/IP NetBIOS Helper             | Provides su  | Started | Automatic    | Local Service |       |  |
|                        | 🎑 Telephony                         | Provides Tel |         | Manual       | Network S     |       |  |
|                        | 🖏 Themes                            | Provides us  | Started | Automatic    | Local Syste   |       |  |
|                        | 🍓 Thread Ordering Server            | Provides or  |         | Manual       | Local Service |       |  |
|                        | 🍓 TP AutoConnect Service            | ThinPrint c  | Started | Automatic    | Local Syste   |       |  |
|                        | 🏟 TP VC Gateway Service             | ThinPrint c  | Started | Automatic    | Local Syste   |       |  |
|                        | 🖏 Transmission Service 📃            | Securely tra |         | Automatic    | Local Service |       |  |
|                        | 🖏 tsdrvdisvc                        | Start        | 1       | Automatic    | Local Syste   |       |  |
|                        | 🤹 UPnP Device Host                  | Stop         |         | Manual       | Local Service |       |  |
|                        | 🏟 User Profile Service              | Pause        | 3       | Automatic    | Local Syste   |       |  |
|                        | 🏟 Virtual Disk                      | Perupa       |         | Manual       | Local Syste   |       |  |
|                        | 🖏 VMTools                           | Resume       | 1       | Automatic    | Local Syste   | =     |  |
|                        | 🥋 VMware Blast                      | Restart      | 3       | Automatic    | Local Syste   |       |  |
|                        | 🎑 VMware Horizon View Aç            | All Tasks    | ▶ 4     | Automatic    | Local Syste   |       |  |
|                        | 🤹 VMware Horizon View Co            |              | 1       | Automatic    | Local Syste   |       |  |
|                        | 🎑 VMware Horizon View Pe            | Refresh      |         | Disabled     | Local Syste   |       |  |
|                        | WMware Horizon View Sc              | Properties   | -       | Disabled     | Local Syste   | -     |  |
|                        | Extended Standard                   | Help         | _       |              |               |       |  |
| Opens the properties d | laiog box for the current selection | n            |         |              |               |       |  |

4) Select the 'Log On' tab, choose the 'This account' option and assign a domain account that has the required access. Then click 'OK'

This should be the same account that was noted in section 1 - step 1.

| Transmission Service Properties (Local Computer) |                           |  |  |  |  |  |  |
|--------------------------------------------------|---------------------------|--|--|--|--|--|--|
| Genera Log On Recovery Dependencies              |                           |  |  |  |  |  |  |
| Log on as:                                       |                           |  |  |  |  |  |  |
| Local System account<br>Allow service to in      | nt<br>teract with desktop |  |  |  |  |  |  |
| it is account:                                   | Local Service Browse      |  |  |  |  |  |  |
| Password:                                        | •••••                     |  |  |  |  |  |  |
| Confirm password:                                | •••••                     |  |  |  |  |  |  |
| Help me configure user account log on options.   |                           |  |  |  |  |  |  |
|                                                  |                           |  |  |  |  |  |  |
|                                                  |                           |  |  |  |  |  |  |
|                                                  |                           |  |  |  |  |  |  |
|                                                  |                           |  |  |  |  |  |  |
|                                                  |                           |  |  |  |  |  |  |
|                                                  |                           |  |  |  |  |  |  |
|                                                  | OK Cancel Apply           |  |  |  |  |  |  |

5) Right click the Transmission Service, and click 'Start'

| Services                |                                                                                                    |                           |          |              |               |   |
|-------------------------|----------------------------------------------------------------------------------------------------|---------------------------|----------|--------------|---------------|---|
| File Action View        | Help                                                                                                    |                           |          |              |               |   |
| 🗢 🄿 🗔 🗔 🔇               | à 🗟   🛛 🖬   🕨 🔳                                                                                                    |                           |          |              |               |   |
| 🔍 Services (Local)      | Name                                                                                                    | Description               | Status   | Startup Type | Log On As     | ^ |
|                         | 🍓 Tablet PC Input Se                                                                                                    | Enables Tab               |          | Manual       | Local Syste   |   |
|                         | 🍓 Task Scheduler                                                                                                    | Enables a us              | Started  | Automatic    | Local Syste   |   |
|                         | 🖏 TCP/IP NetBIOS H                                                                                                    | Provides su               | Started  | Automatic    | Local Service |   |
|                         | 🎑 Telephony                                                                                                    | Provides Tel              |          | Manual       | Network S     |   |
|                         | 🍓 Themes                                                                                                    | Provides us               | Started  | Automatic    | Local Syste   |   |
|                         | 🍓 Thread Ordering S                                                                                                    | Provides or               |          | Manual       | Local Service |   |
|                         | 🌼 TP AutoConnect S                                                                                                    | ThinPrint c               | Started  | Automatic    | Local Syste   |   |
|                         | 🏩 TP VC Gateway Se                                                                                                    | ThinPrint c               | Started  | Automatic    | Local Syste   |   |
|                         | Real Transmission Serv                                                                                                    | Securely tra              | - Our    | A            | Local Service |   |
|                         | Sector Contract Contract Contr | VMware Vie                | Star     | τ 🖣          | Local Syste   |   |
|                         | 🐏 UPnP Device Host                                                                                                    | Allows UPn                | Stop     | p            | Local Service |   |
|                         | Service Service                                                                                                    | This service              | Pau      | se           | Local Syste   |   |
|                         | Sirtual Disk                                                                                                    | Provides m                | Res      | ume          | Local Syste   |   |
|                         | Sector VMTools                                                                                                    | Provides su               | Rest     | tart         | Local Syste   |   |
|                         | 🔐 VMware Blast                                                                                                    | Provides HT               |          |              | Local Syste   |   |
|                         | WMware Horizon                                                                                                    | Provides Ho<br>Provides V | All Task | lasks 🕨      | Local Syste   |   |
|                         | Service With the West of the West of the W |                           | Refresh  |              | Local Syste   | E |
|                         | WMware Horizon                                                                                                    | This service              |          |              | Local Syste   |   |
|                         | WMware Horizon                                                                                                    | Provides V                | Pro      | perties      | Local Syste   |   |
|                         | Wivere Snapshot                                                                                                    | Viviware Sn               | Hel      | p            | Local Syste   |   |
|                         | White conversion of the second second | This service              | 0        |              | Local Syste   |   |
|                         | Welving Shedow C                                                                                                    | Manageren                 | Started  | Automatic    | Local Syste   |   |
|                         | volume shadow C                                                                                                    | ivianages an              |          | wanual       | Local Syste   | * |
|                         | ∖Extended À Standard /                                                                                                    |                           |          |              |               |   |
| Start service Transmiss | ion Service on Local Com                                                                                                    | puter                     |          |              |               |   |

6) The Transmission Service should now be running with a status of 'Started'

FAC Console®/ Transmission Service should be installed and ready to use. If you have any question feel free to reach out to the FAC support team at <u>FACSupport@rgare.com</u>